## 地図を切り替える

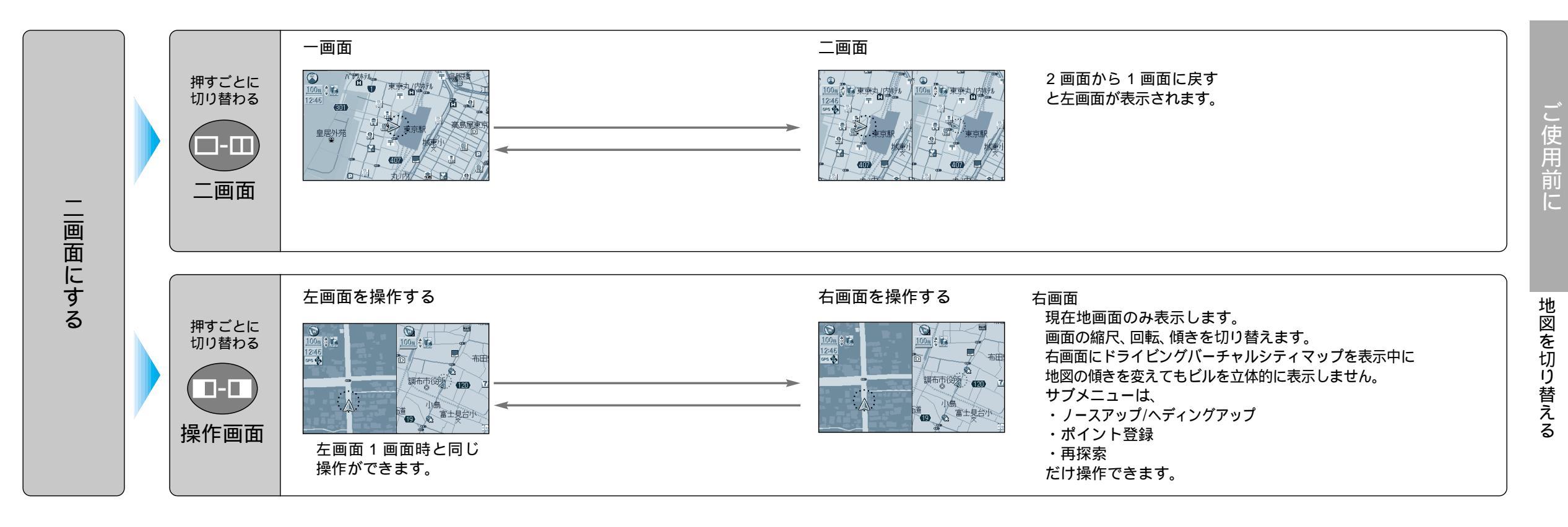

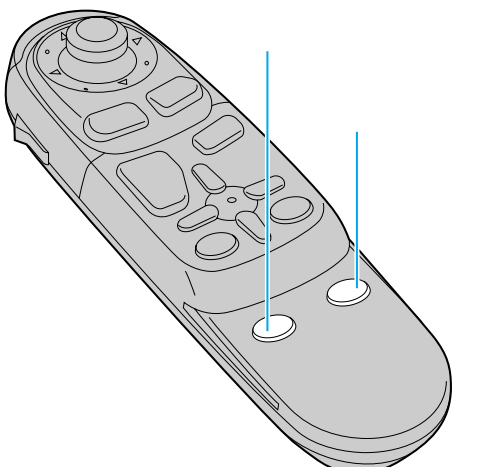